| Ptp-link                                                                                                    |                                                                                                    |                                                                                                    |
|----------------------------------------------------------------------------------------------------|----------------------------------------------------------------------------------------------------|----------------------------------------------------------------------------------------------------|
| Guía de Instalación Rápida<br>Terminal GPON Gigabit de 1 puerto<br>XZ000-G3<br>CE0022 TP-LInk 7109505590 REV2.0.1 | Adaptador de corriente                                                                                                    | Terminal<br>9 Verifique que la conexión del hardware sea<br>correcta verificando estos LED.<br>1 Encendido<br>1 DON: encendido o parpadeando<br>2 LOS: Off                                                                                                    |
| Registrar la Terminal                                                                                             | <ul> <li>Si el LED PON está fijo, pase a Conectarse a Internet.</li> <li>1 Conecte su computadora al Terminal mediante un cable Ethernet.</li> <li>Cable de ethernet</li> <li>Cable de ethernet</li> <li>Cable de</li></ul> | Introducir el     Contraseña GPON (Aviso: Máximo 10 caracteres ASCII)     Contraseña GPON (Aviso: Máximo 10 caracteres ASCII)     Contraseña GPON (Aviso: Máximo 10 caracteres ASCII)     Contraseña GPON (Aviso: Máximo 10 caracteres ASCII)     Contraseña GPON (Aviso: Máximo 10 caracteres ASCII)     Contraseña GPON (Aviso: Máximo 10 caracteres ASCII)     Contraseña GPON (Aviso: Máximo 10 caracteres ASCII)     Contraseña GPON (Aviso: Máximo 10 caracteres ASCII)     Contraseña GPON (Aviso: debe tener 16 números hexadecimales) |
| Conectar a internet                                                                                               | Establezca su conexión a Internet de acuerdo con las instrucciones de su ISP.<br>Nota: Si necesita ayuda, comuníquese con su ISP.                                                                                                    | iDisfrutar!                                                                                                    |

## Indicadores LED

| CONDUJO           | Estado             | Indicación                                                                                                    |  |
|-------------------|--------------------|----------------------------------------------------------------------------------------------------|--|
| <b>ሀ</b> (Fuerza) | En                 | La energía está encendida.                                                                                      |  |
|                   | Apagado            | No hay energía.                                                                                                 |  |
| Ф (PON)           | Verde encendido    | La Terminal está registrada en la OLT y funciona en modo Puente, o la<br>Terminal no tiene conexión a Internet. |  |
|                   | Azul encendido     | Conexión a Internet establecida.                                                                                |  |
|                   | Verde intermitente | La Terminal está intentando registrarse con la OLT.                                                             |  |
|                   | Apagado            | La Terminal no está registrada en la OLT.                                                                       |  |
| O (LOS)           | En                 | No se recibe ninguna señal óptica.                                                                              |  |
|                   | Brillante          | La señal recibida es demasiado débil.                                                                           |  |
|                   | Apagado            | El Terminal está recibiendo la señal óptica correctamente.                                                      |  |
| <b>다</b> (Y)      | En                 | Hay un dispositivo conectado al puerto LAN.                                                                     |  |
|                   | Brillante          | El puerto LAN está transmitiendo o recibiendo datos.                                                            |  |
|                   | Apagado            | No hay ningún dispositivo conectado al puerto LAN.                                                              |  |

# ¿Necesitas ayuda?

- P1. ¿Qué debo hacer si no puedo acceder a la página de administración web?
- A1. Asegúrese de que la computadora esté correctamente conectada al Terminal mediante el cable Ethernet.
- A2. Asegúrese de que haya una dirección IP configurada para la computadora conectada al Terminal.
- A3. Asegúrese de que http://192.168.1.1 esté ingresado correctamente o utilice otro navegador web e inténtelo nuevamente.
- A4. Deshabilite y luego habilite el adaptador de red que se está utilizando.
- A5. Restaure el Terminal a su configuración predeterminada de fábrica y reconfigure su Terminal siguiendo las instrucciones de esta Guía de instalación rápida.

## P2. ¿Qué debo hacer si no puedo acceder a Internet?

- A1. Asegúrese de que todos los cables estén conectados de forma adecuada y segura al Terminal.
- A2. Verifique el LED PON y asegúrese de que esté encendido en azul y estable, lo que indica que Internet se establece la conexión. De lo contrario, asegúrese de que la contraseña GPON proporcionada y/o GPON SN se ingresan correctamente en la página Configuración de red > Certificación PON.
- A3. Desenchufe y vuelva a conectar el cable de fibra al Terminal. Espere 2 minutos y vuelva a intentarlo.
- A4. Asegúrese de seguir las instrucciones específicas de su ISP para conectarse a Internet.
- A5. Asegúrese de que la computadora esté conectada a la Terminal.
- A6. Comuníquese con su ISP si el problema persiste.

## P3. ¿Cómo restauro mi Terminal a su configuración predeterminada de fábrica?

A. Con el Terminal encendido, presione y mantenga presionado el botón RESET en el panel posterior del Terminal. durante al menos 5 segundos y luego suelte el botón. La Terminal se restaurará y reiniciará automáticamente.

### Declaración de conformidad de la UE

TP-Link declara por la presente que el dispositivo cumple con los requisitos esenciales y otras disposiciones relevantes de las directivas 2014/30/UE, 2014/35/UE, 2009/125/CE, 2011/65/UE y (UE)2015/ 863. La Declaración de conformidad de la UE original se puede encontrar en https://www.tp-link.com/en/support/ce/

#### Declaración de conformidad del Reino Unido

TP-Link declara por la presente que el dispositivo cumple con los requisitos esenciales y otras disposiciones relevantes del Reglamento de Compatibilidad Electromagnética de 2016 y Equipos Eléctricos (Seguridad). Reglamento 2016.

La Declaración de conformidad original del Reino Unido se puede encontrar en https://www.tp-link.com/support/ukca

#### Información de seguridad

- · Mantenga el dispositivo alejado del agua, fuego, humedad o ambientes calurosos.
- No intente desmontar, reparar ni modificar el dispositivo. Si necesita servicio, por favor contáctenos.
- No utilice un cargador o cable USB dañado para cargar el dispositivo.
- No utilice ningún otro cargador que los recomendados.
- · El adaptador se instalará cerca del equipo y será de fácil acceso.

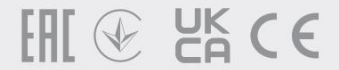